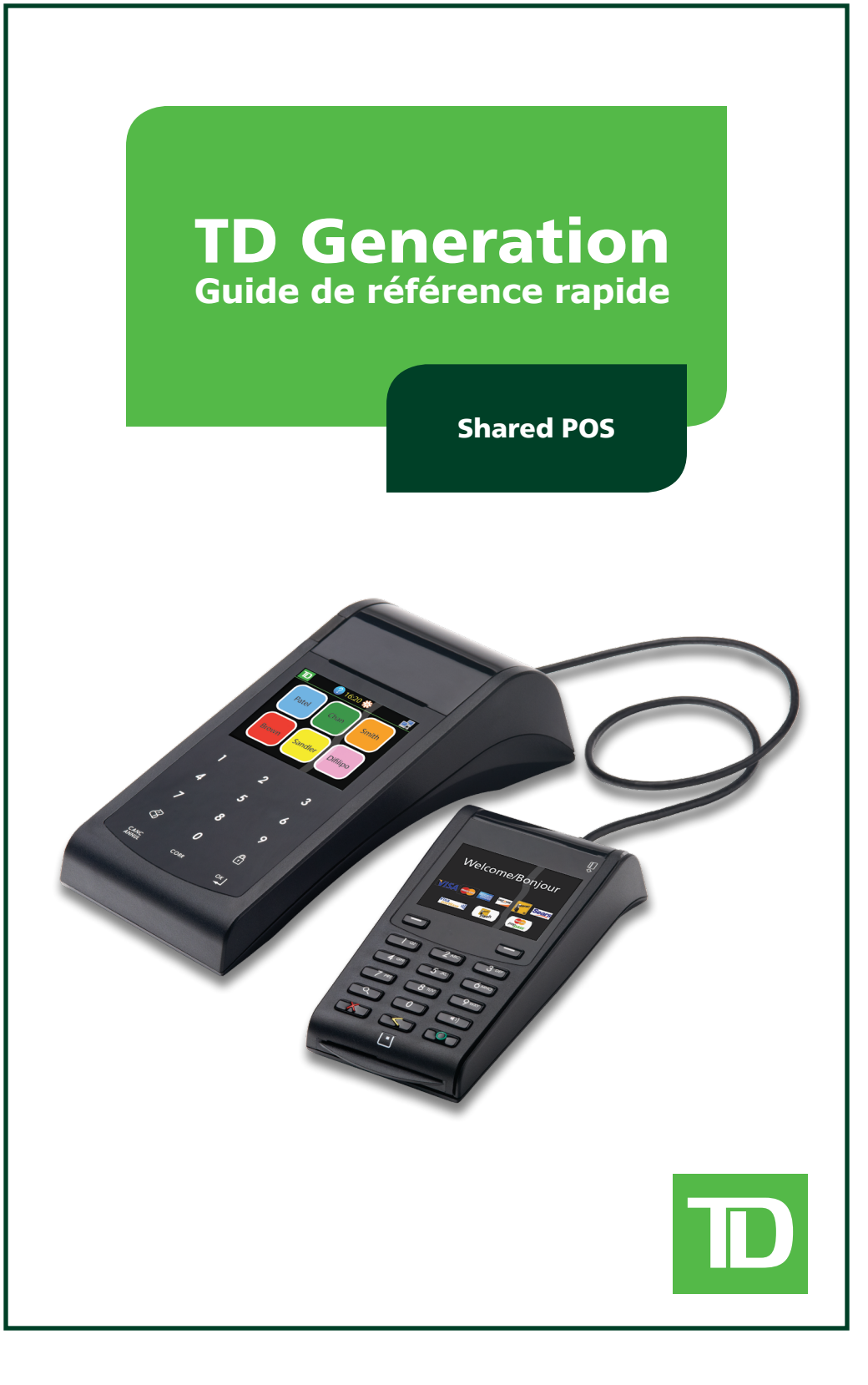

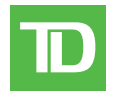

# INFORMATION RELATIVE AU CENTRE DES APPELS

Veuillez téléphoner au Service d'assistance des Solutions aux commerçants de TD au **1 800 363-1163**. C'est avec plaisir que nous répondrons à toutes vos questions.

Autorisation : 24 heures sur 24, 7 jours sur 7

**Questions relatives au terminal :** 24 heures sur 24, 7 jours sur 7

**Questions générales de commerçant :** Du lundi au vendredi, de 8 h à 20 h HE

**Fournitures pour imprimante et papeterie :** Du lundi au vendredi, de 8 h à 17 h HE

#### TOUS DROITS RÉSERVÉS © 2014 par la Banque Toronto-Dominion

Cette publication est confidentielle et appartient à la Banque Toronto-Dominion. Elle est destinée uniquement aux clients commerçants des Solutions aux commerçants TD.

Il est interdit de reproduire ou de distribuer cette publication à toute autre fin, en tout ou en partie, sans l'autorisation écrite d'un représentant autorisé de la Banque Toronto-Dominion.

#### AVIS

La Banque Toronto-Dominion se réserve le droit d'apporter des modifications aux spécifications en tout temps et sans préavis. Les renseignements compris dans cette publication sont censés être exacts et fiables. Toutefois, la Banque Toronto-Dominion décline toute responsabilité relative à son utilisation, y compris, mais sans s'y limiter, les atteintes aux droits de propriété intellectuelle ou à d'autres droits de tiers découlant de son utilisation.

# Renseignements sur le commerçant

Chaque appareil et chaque commerçant qui partage l'appareil auront un code unique. Vos codes d'appareil et de commerçant sont indiqués ci-dessous.

| Appareil/Nom du commerçant | Code de l'appareil/Code du commerçant |
|----------------------------|---------------------------------------|
| Appareil principal         |                                       |
| Nom du commerçant1         | Code du commerçant1                   |
| Nom du commerçant2         | Code du commerçant2                   |
| Nom du commerçant3         | Code du commerçant3                   |
| Nom du commerçant4         | Code du commerçant4                   |
| Nom du commerçant5         | Code du commerçant5                   |
| Nom du commerçant6         | Code du commerçant6                   |

# Shared POS Guide de référence rapide

Ce guide détaille les caractéristiques et fonctionnalités du Shared POS qui diffèrent de celles du terminal courant TD Generation : avec clavier NIP (produit connu également sous le nom de Portail et clavier NIP TD Generation). Ce guide s'ajoute à la documentation actuelle pour le terminal TD Generation : avec clavier NIP.

| Bienvenue dans les Solutions aux commerçants TD | 3 |
|-------------------------------------------------|---|
| Objectif du présent guide                       |   |
| Légende                                         |   |
| Icônes importantes                              |   |
| Terminologie du Shared POS 3                    |   |
| Sécurité                                        |   |
| Comment puis-je sécuriser mon Shared POS?       |   |
| Écrans et navigation 5                          |   |
| Comment accéder à 5                             |   |
| l'écran de veille? 5                            |   |
| l'écran d'accueil?                              |   |
| l'écran du bureau? 5                            |   |
| l'écran du menu principal? 5                    |   |
| l'écran du panneau de configuration? 5          |   |
| l'écran d'aide?                                 |   |
| Écran de veille                                 |   |
| Écran d'accueil                                 |   |
| Écrans du bureau et du menu principal           |   |
| Écran du panneau de configuration               |   |
| Transactions financières 7                      |   |
| Reçus                                           |   |
| Rapports                                        |   |
| Suite à la page suivante                        |   |

| Administration et configuration 8                                             |
|-------------------------------------------------------------------------------|
| Sécurité                                                                      |
| Comment puis-je sécuriser mon Shared POS?                                     |
| Administration                                                                |
| Comment puis-je effectuer une fermeture de journée sur un terminal? 9         |
| Comment puis-je modifier les icônes des utilisateurs sur l'écran d'accueil? 9 |
| Comment puis-je examiner les renseignements sur le système? 12                |
| Configuration                                                                 |
| Comment puis-je exécuter les rapports de configuration?                       |
| Comment puis-je passer à la connexion commutée?                               |
| Comment puis-je modifier les paramètres de ma connexion commutée? 15          |
| Dépannage 16                                                                  |
| Messages d'erreur 16                                                          |
| Quels sont les messages d'erreur qui s'affichent sur l'écran du terminal? 16  |
| Rapports                                                                      |
| Comment puis-je exécuter les rapports de diagnostic? 17                       |

# Bienvenue dans les Solutions aux commerçants TD

# Objectif du présent guide

Faisant partie d'une nouvelle gamme de produits de premier ordre en plein essor, les terminaux TD Generation offrent aux commerçants plus de flexibilité et un éventail de fonctionnalités. Ce guide détaille les caractéristiques et fonctionnalités du Shared POS qui diffèrent de celles du terminal courant *TD Generation : avec clavier NIP* (produit connu également sous le nom de Portail et clavier NIP). Lisez-le attentivement pour vous familiariser avec les fonctionnalités de votre terminal et pour apprendre à l'utiliser, de telle sorte qu'il vous aide à répondre aux besoins de votre organisation.

**Remarque :** Ce guide s'ajoute à la documentation actuelle pour le terminal *TD Generation : avec clavier NIP.* À moins d'indications contraires, l'information trouvée dans ce guide remplace et annule celle du guide du commerçant.

# Légende

### Icônes importantes

Vous trouverez l'icône de point d'exclamation dans l'ensemble du présent guide. Assurez-vous de lire les avertissements et conseils utiles : ils vous fourniront de l'information importante sur l'utilisation de ce produit.

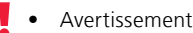

💡 🔹 Conseil utile

| Terme                         | Explication                                                                                                    |
|-------------------------------|----------------------------------------------------------------------------------------------------|
| Paramètres<br>généraux        | Il s'agit de paramètres ou réglages utilisés par tous les commerçants qui<br>partagent le même appareil : par exemple, les réglages du volume et de la<br>langue du terminal.                                                |
| lcône Accueil                 | L'icône accueil renvoie l'utilisateur à l'écran <i>d'accueil</i> où il sera en mesure<br>de sélectionner une autre icône de commerçant pour faire sa transaction.<br>Consultez la <i>page</i> 6 pour plus de renseignements. |
| Écran d'accueil               | L'écran d'accueil affiche les icônes des commerçants individuels. À partir de cet écran, vous pouvez sélectionner le commerçant qui doit effectuer une transaction. Consultez la <i>page</i> 6 pour plus de renseignements.  |
| Code du terminal<br>principal | Il s'agit du code général pour l'appareil. Il y a un seul code de terminal principal par appareil Shared POS. Consultez la <i>page i</i> pour votre code de terminal principal.                                              |
| lcône du<br>commerçant        | L'icône du commerçant est un carré coloré contenant le nom du commerçant et qui se trouve sur l'écran <i>d'accueil</i> . Consultez la <i>page</i> 6 pour le code de terminal principal.                                      |
| Code du<br>commerçant         | Il s'agit du code du commerçant individuel. Il y a un maximum de six codes<br>du commerçant par appareil Shared POS et un code par commerçant.<br>Consultez la <i>page i</i> pour les codes du commerçant sur cet appareil.  |
| Nom du<br>commerçant          | Il s'agit du nom qui apparaît sur l'icône du commerçant sur l'écran d'accueil.<br>Consultez la <i>pages 6</i> et la 9 pour plus de renseignements.                                                                           |

### Terminologie du Shared POS

# Sécurité

### Comment puis-je sécuriser mon Shared POS?

Le Shared POS peut effectuer des transactions non autorisées, y compris effectuer des débits causés par un usage frauduleux sur le compte du commerçant. Le commerçant est tenu de prendre toutes les mesures nécessaires pour sécuriser le terminal et tous les codes ou mots de passe d'utilisateur, et il est responsable d'empêcher les utilisations non autorisées. Dans tous les cas, le commerçant sera tenu responsable de toute utilisation non autorisée du terminal, du code d'utilisateur ou du mot de passe d'utilisateur. Il est possible d'appliquer des mesures de sécurité sur un type de transaction en particulier : il suffit d'en faire la demande auprès du Service d'assistance des Solutions aux commerçants de TD.

Afin de sécuriser l'appareil Shared POS, les commerçants ont trois options :

| Écran d'accueil | Écran du bureau                               | Explication                                                                                                    |
|-----------------|-----------------------------------------------|----------------------------------------------------------------------------------------------------|
| Non protégé     | Tous les écrans<br>de bureau sont<br>protégés | Il s'agit d'une bonne option pour les commerçants qui effectuent leurs propres transactions.                                                                                              |
| Protégé         | Non protégé                                   | Il s'agit d'une bonne option lorsqu'une seule personne effectue les transactions pour tous les commerçants.                                                                               |
| Protégé         | Certains écrans<br>de bureau sont<br>protégés | Il s'agit d'une option sur mesure pour les<br>commerçants qui effectuent leurs propres<br>transactions, mais ne veulent pas de protection<br>par mot de passe.                            |
| Non protégé     | Non protégé                                   | Il s'agit d'une option valide lorsqu'une seule<br>personne est chargée d'un service regroupant<br>plusieurs commerçants. Cette option est la moins<br>sécurisée et n'est pas recommandée. |

Activez la fonction de **verrouillage d'écran** pour protéger votre écran *d'accueil* à l'aide d'un mot de passe. Consultez la *page 8* pour plus de renseignements.

Pour ajouter un mot de passe sur les transactions, consultez la Section 6 – Administration et configuration du guide du commerçant pour les options d'accès de l'utilisateur.

# Écrans et navigation

Les écrans du Shared POS sont légèrement différents de ceux du terminal courant *TD Generation : avec clavier NIP*. Sur le Shared POS, l'écran *d'accueil* permet à l'utilisateur de sélectionner le commerçant pour lequel il veut effectuer une transaction. Voici les différents écrans du terminal et les manières d'y accéder.

# Comment accéder à...

### l'écran de veille?

À partir de n'importe quel écran :

 appuyez sur la touche CANC à partir de n'importe quel écran jusqu'à atteindre l'écran de veille.

#### l'écran d'accueil?

À partir de l'écran de veille :

 appuyez sur l'icône i (verrouillage). Selon vos paramètres, vous devrez peut-être entrer un mot de passe pour poursuivre.

À partir de l'écran du bureau ou du menu principal :

appuyez sur l'icône 
 (accueil).

### l'écran du bureau?

À partir de l'écran d'accueil :

 appuyez sur l'icône du commerçant pour lequel vous voulez effectuer une transaction.

### l'écran du menu principal?

À partir de l'écran du bureau :

 glissez votre doigt au long de l'écran du portail, de droite à gauche.

# l'écran du panneau de configuration?

À partir de l'écran de veille ou de l'écran d'accueil :

appuyez sur l'icône configuration).

#### l'écran d'aide?

À partir de n'importe quel écran :

- appuyez sur l'icône ?
   (aide).
- Cet écran n'a pas été modifié pour le Shared POS. Pour en savoir davantage, veuillez consulter le guide du commerçant.

# Écran de veille

Visuellement, il n'y a rien de différent sur l'écran de veille, sauf au moment où vous appuyez sur l'icône de verrouillage.

- 1. Appuyez sur l'icône de **verrouillage** dans le coin inférieur gauche de l'écran. L'écran *d'accueil* s'affiche.
- Appuyez sur l'icône du panneau de configuration pour configurer votre appareil. L'écran du panneau de configuration s'affiche.
- **3.** Appuyez sur l'icône **aide** pour accéder à la fonction d'aide sur le terminal. L'écran d'aide s'affiche.

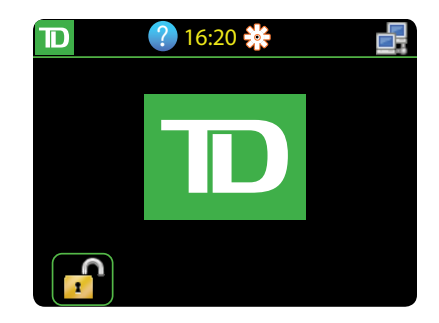

# Écran d'accueil

L'écran d'accueil vous permet de sélectionner le commerçant pour lequel vous voulez effectuer une transaction ou d'accéder au panneau de configuration.

> Appuyez sur l'icône du commerçant pour lequel vous voulez effectuer une transaction. Dans cet exemple, nous sélectionnons Patel. L'écran du bureau s'affiche.

#### ου

 Appuyez sur l'icône du panneau de configuration pour configurer votre appareil. L'écran du panneau de configuration s'affiche.

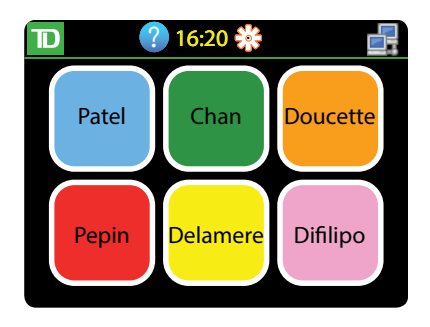

## Écrans du bureau et du menu principal

Il s'agit des écrans à partir desquels vous sélectionnez la transaction que vous voulez effectuer.

 Poursuivez la transaction comme démontré dans le guide du commerçant TD Generation : avec clavier NIP.

#### **Remarques :**

- L'icône A été modifiée pour devenir l'icône
   (accueil). Appuyez sur cette icône pour retourner à l'écran d'accueil.
  - Le commerçant sélectionné est affiché dans le coin supérieur gauche de l'écran. Appuyez sur cette icône pour afficher le code et le numéro de terminal du commerçant (Patel).

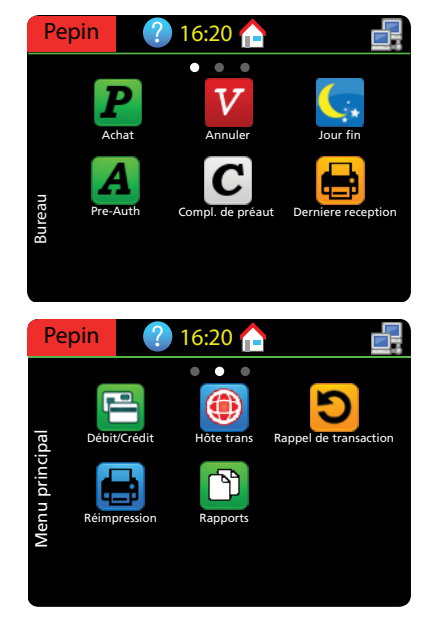

# Écran du panneau de configuration

Cet écran s'affiche si vous appuyez sur l'icône du **panneau de configuration** sur l'écran de *veille* et sur l'écran *d'accueil.* 

Un menu paraît et son nom s'affiche sur le côté gauche de l'écran. Les options du panneau de configuration permettant de gérer et de personnaliser le Shared POS s'affichent sur cet écran.

Certaines de ces options ont des conséquences sur tous les commerçants (général) ou sur un seul commerçant (individuel).

**Remarque :** Vous devez entrer un mot de passe pour accéder au panneau de configuration. Ce mot de passe sera configuré au moment de l'installation.

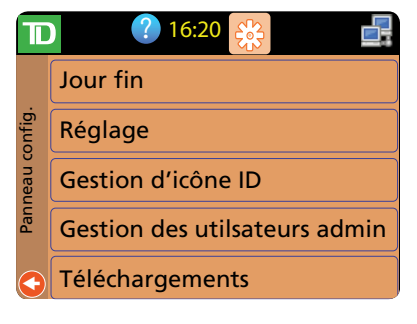

# Transactions financières

Il n'y a aucun changement, outre le fait que vous devez sélectionner un commerçant particulier avant d'effectuer une transaction. Pour ce faire :

- 1. appuyez sur l'icône de **verrouillage** dans le coin inférieur gauche de l'écran. L'écran d'accueil s'affiche.
- 2. Appuyez sur l'icône du commerçant pour lequel vous voulez effectuer une transaction. L'écran du *bureau* s'affiche.
- **3.** Effectuez la transaction normalement, comme indiqué dans le guide du commerçant à la *Section 4 Transactions financières.*

### Reçus

L'information appropriée sur le commerçant est imprimée dans le haut de chaque reçu.

- 1. Nom qui apparaît sur l'icône du commerçant.
- 2. Code du commerçant individuel.
- 3. Code de l'appareil principal.

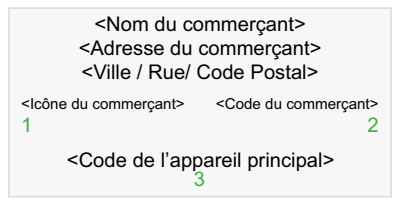

# Rapports

Lors de la création de rapports, l'utilisateur peut imprimer le rapport d'un seul commerçant. Veuillez vous référer aux instructions du guide du commerçant à la Section 5 – Rapports.

L'information appropriée sur le commerçant est imprimée dans le haut de chaque rapport individuel.

- 1. Code et nom du commerçant.
- 2. Code de l'appareil principal.

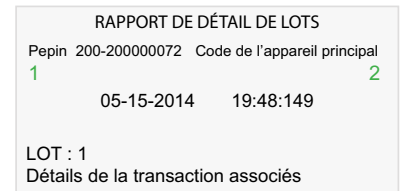

# Administration et configuration

Comme pour tous les produits TD Generation, vous pouvez configurer ou gérer de nombreuses fonctionnalités. Le Shared POS propose certaines fonctionnalités qui sont communes à celles du terminal *TD Generation : avec clavier NIP*, et d'autres qui sont différentes et uniques à ce produit.

Les fonctions du Shared POS qui sont nouvelles ou modifiées sont celles-ci :

| Menu                          | Sous-menu             | Nouveau ou modifié?                                        |
|-------------------------------|-----------------------|------------------------------------------------------------|
| Fermeture de journée          |                       | Modifié<br>Davantage d'options de fermeture de<br>journée. |
| Paramètres                    | Écran de verrouillage | Nouveau                                                    |
|                               | Communications        | Nouveau                                                    |
| Gestion des codes d'icônes    |                       | Nouveau                                                    |
| Téléchargements               |                       | Modifié<br>Davantage d'options de téléchargement.          |
| Rapports de configuration     |                       | Modifié<br>Davantage d'options de rapport.                 |
| Rapports de diagnostic        |                       | Nouveau                                                    |
| Renseignements sur le système |                       | Nouveau                                                    |

Les fonctions et caractéristiques qui n'ont pas été modifiées sont énumérées dans le guide du commerçant. Ce sont les suivantes :

- (Admin) Gestion des utilisateurs
- Synchronisation de la date et de l'heure
- Langue
- Courrier prioritaire

- Bannière de reçu
- Volume haut-parleur
- Mode Formation

### Sécurité

### Comment puis-je sécuriser mon Shared POS?

Utilisez cette option si vous voulez que les utilisateurs entrent un mot de passe avant d'accéder à l'écran d'accueil.

NAVIGATION

Écran de veille -> Panneau de configuration icône -> Paramètres -> Écran de verrouillage INVITE DU PORTAIL DONNÉES EXPLICATION

| Activer ou désactiver l'écran | Confirmez :                       | Appuyez sur <b>OUI</b> si vous voulez                            |
|-------------------------------|-----------------------------------|------------------------------------------------------------------|
| de verrouillage?              | <ul><li>NON</li><li>OUI</li></ul> | activer ou désactiver l'exigence d'entrer un mot de passe Admin. |

# Administration

### Comment puis-je effectuer une fermeture de journée sur un terminal?

Chaque individu peut fermer sa journée, ou toutes les journées peuvent être fermées en même temps. Vous pouvez toujours utiliser les instructions sur la fermeture de journée qui se trouvent dans le guide du commerçant, mais celles-ci ne fonctionneront que pour le commerçant dont la session est ouverte à ce moment-là. Les étapes que vous trouvez ci-dessous vous donnent la possibilité d'effectuer la fermeture de journée pour un seul commerçant ou pour tous les commerçants à la fois.

#### NAVIGATION

| Écran de veille -> <b>Panneau de configuration</b> icône -> Fermeture de journée, puis sélectionnez tous ou commerçant individuel |                                |                                                               |
|----------------------------------------------------------------------------------------------------|--------------------------------|---------------------------------------------------------------|
| INVITE DU PORTAIL                                                                                                    | DONNÉES                        | EXPLICATION                                                   |
| Tous                                                                                                    | Appuyez sur <b>tous</b> ou sur | Si vous appuyez sur <b>tous</b> , le jour                     |
| <code commerçant="" du="" nom<br="" –="">du commerçant&gt;</code>                                                                 | commerçant individuel.         | ouvrable de chacune des personnes<br>sur l'appareil se ferme. |
| <code commerçant="" du="" nom<br="" –="">du commerçant&gt;</code>                                                                 |                                |                                                               |
| <code commerçant="" du="" nom<="" td="" –=""><td></td><td></td></code>                                                            |                                |                                                               |

--

Messages variés

du commerçant>

Que la fermeture de journée soit effectuée par tous ou par un seul individu, le commerçant dont la fermeture de journée est effectuée voit son nom apparaître dans le coin supérieur gauche de l'écran.

L'état de la fermeture de journée et les messages de téléchargement sont affichés sur l'écran.

| Comment puis-je modifier les icônes des utilisateurs sur l'écran d'accueil?                                                                                                    |                                                                                           |                                                                                           |  |  |
|----------------------------------------------------------------------------------------------------|-------------------------------------------------------------------------------------------|-------------------------------------------------------------------------------------------|--|--|
| L'option suivante vous permet o                                                                                                    | L'option suivante vous permet de modifier la position, la couleur et le texte de l'icône. |                                                                                           |  |  |
| NAVIGATION                                                                                                    |                                                                                           |                                                                                           |  |  |
| <ul> <li>Écran de veille -&gt; Panneau de configuration icône -&gt; Gestion des codes d'icônes, puis sélectionnez l'une des options suivantes :</li> <li>Modifier la position (Désactivé)</li> <li>Modifier la couleur</li> <li>Modifier le texte de l'étiquette</li> </ul> |                                                                                           |                                                                                           |  |  |
| INVITE DU PORTAIL                                                                                                    | DONNÉES                                                                                   | EXPLICATION                                                                               |  |  |
| <b>MODIFIER LA COULEUR</b><br>Vous ne voyez cette option que si vous avez sélectionné Modifier la couleur                                                                                                    |                                                                                           |                                                                                           |  |  |
| Appuyez sur l'icône pour<br>Modifier la couleur                                                                                                    | Appuyez sur <b>l'icône</b> dont vous voulez modifier la couleur.                          | Vous avez six choix de couleurs :<br>Chaque couleur ne peut être<br>utilisée qu'une fois. |  |  |

| Choisissez une couleur                           | Appuyez sur la <b>nouvelle</b><br><b>couleur</b> choisie pour votre<br>icône. | Si votre icône est actuellement<br>rouge et que vous sélectionnez<br>la couleur bleue, cela signifie<br>que vous échangez la couleur<br>actuelle de votre icône pour une<br>autre couleur. |
|--------------------------------------------------|-------------------------------------------------------------------------------|----------------------------------------------------------------------------------------------------|
|                                                  |                                                                               | Appuyez sur <b>CANC</b> pour retourner à l'écran d'accueil.                                                                                                    |
| N                                                | IODIFIER LE TEXTE DE L'ÉTIQUI                                                 | TTE                                                                                                    |
| Vous ne voyez cette opt                          | ion que si vous avez sélectionné Mo                                           | difier le texte de l'étiquette                                                                                                    |
| Appuyez sur l'icône pour<br>Modifier l'étiquette | Appuyez sur <b>l'icône</b> dont vous voulez changer le texte.                 | Le texte de l'icône est limité à huit caractères.                                                                                                    |
| Entrer le texte de l'étiquette                   | Effacez le texte actuel et                                                    | Consultez l'Annexe E de votre                                                                                                    |

<Texte actuel de l'étiquette> entrez la nouvelle information. guide du commerçant pour des renseignements sur la manière d'entrer des caractères alphanumériques et appuyez sur **OK** pour enregistrer le nom. Appuyez sur **CANC** pour

# Comment puis-je télécharger des nouveaux paramètres ou logiciels sur le Shared POS?

L'option suivante permet de télécharger les paramètres de fonctionnement du terminal à partir des hôtes TD.

#### NAVIGATION

Écran de veille -> **Panneau de configuration** icône -> Téléchargements ->, puis sélectionnez l'une des options suivantes :

retourner à l'écran d'accueil.

- Téléchargement des paramètres de l'hôte 1
- Téléchargement des paramètres de l'hôte 2
- Téléchargement du logiciel
- Communiquez avec le Service d'assistance de TD pour faire des modifications permanentes à la configuration de votre terminal. Autrement, toute modification apportée sur votre terminal sera annulée lorsqu'un téléchargement des paramètres de l'hôte 2 sera effectué.
  - Vous devez effectuer une fermeture de journée (tous) avant de procéder à des téléchargements de paramètres et de logiciels sur l'hôte 1 et l'hôte 2.

| INVITE DU PORTAIL                                                                                                    | DONNÉES                                                 | EXPLICATION                                                                          |  |
|----------------------------------------------------------------------------------------------------|---------------------------------------------------------|--------------------------------------------------------------------------------------|--|
| TÉLÉCHARGEMENT DES PARAMÈTRES DE L'HÔTE 1<br>Vous ne voyez cette option que si vous avez sélectionné le téléchargement des paramètres de l'hôte 1 |                                                         |                                                                                      |  |
| Tous<br><code commerçant="" du="" nom<br="" –="">du commerçant&gt;</code>                                                                         | Sélectionnez l'une des options<br>suivantes :<br>• Tous | Si vous appuyez sur <b>tous</b> , tous les commerçants effectuent le téléchargement. |  |
| <code commerçant="" du="" nom<br="" –="">du commerçant&gt;</code>                                                                                 | Commerçant     individuel.                              | Si vous appuyez sur un<br>commerçant individuel, le<br>téléchargement est uniquement |  |
| <code commerçant="" du="" nom<br="" –="">du commerçant&gt;</code>                                                                                 |                                                         | effectué par le commerçant sélectionné.                                              |  |

- 10 -

| TÉLÉCHARGEMENT DES PARAMÈTRES DE L'HÔTE 2                         |                                                    |                                                                                                    |  |
|-------------------------------------------------------------------|----------------------------------------------------|----------------------------------------------------------------------------------------------------|--|
| Vous ne voyez cette option que                                    | si vous avez selectionne le telecharge             | ement des parametres de l'hote 2                                                                                                    |  |
| Paramètres généraux                                               | suivantes :                                        | les commerçants téléchargent                                                                                                    |  |
| <code commerçant="" du="" nom<br="" –="">du commerçant&gt;</code> | <ul><li>Tous</li><li>Paramètres généraux</li></ul> | tous les paramètres des commerçants.                                                                                                    |  |
| <code commerçant="" du="" nom<br="" –="">du commerçant&gt;</code> | Commerçant individuel                              | Si vous appuyez sur <b>Parametres</b><br>généraux, seuls les paramètres<br>généraux sont téléchargés.                                                                                                    |  |
| <code commerçant="" du="" nom<br="" –="">du commerçant&gt;</code> |                                                    | Certaines options sont<br>générales, comme le volume du<br>terminal et la bannière de recu                                                                                                    |  |
| <code commerçant="" du="" nom<br="" –="">du commerçant&gt;</code> |                                                    | Si vous appuyez sur un commercant individuel le                                                                                                    |  |
| <code commerçant="" du="" nom<br="" –="">du commerçant&gt;</code> |                                                    | téléchargement des paramètres<br>est uniquement effectué par le                                                                                                    |  |
| <code commerçant="" du="" nom="" –=""></code>                     |                                                    | commerçant sélectionné.                                                                                                    |  |
| Téléchargement complet ou partiel                                 | Sélectionnez l'une des options<br>suivantes :      |                                                                                                    |  |
|                                                                   | • COMPLET<br>• PARTIEL                             |                                                                                                    |  |
| Démarrer le téléchargement?                                       | Confirmez :                                        |                                                                                                    |  |
|                                                                   | • NON<br>• OUI                                     |                                                                                                    |  |
|                                                                   | TÉLÉCHARGEMENT DU LOGICIE                          | L                                                                                                    |  |
| Vous ne voyez cette op                                            | otion que si vous avez sélectionné Tél             | échargement du logiciel                                                                                                    |  |
| Tous les jours ouvrables<br>ouverts doivent être fermés.          | Appuyez sur <b>OUI</b> pour<br>continuer.          | Vous devez télécharger un<br>logiciel pour mettre à jour<br>le logiciel du terminal et du<br>clavier NIP. Chaque fois qu'une<br>nouvelle version de logiciel est<br>accessible, vous recevez un<br>message par Courrier prioritaire<br>pour procéder à son téléchar-<br>gement. |  |
| Fermeture de journée                                              |                                                    | L'état de la fermeture de                                                                                                    |  |
| Messages                                                          |                                                    | journée et les messages de<br>téléchargement sont affichés<br>sur l'écran.                                                                                                    |  |
| Téléchargement du logiciel                                        |                                                    | À ce stade, le téléchargement                                                                                                    |  |
| Messages                                                          |                                                    | du logiciel commence automa-<br>tiquement.                                                                                                    |  |

### Comment puis-je examiner les renseignements sur le système?

Cette option vous permet d'afficher ou d'imprimer les renseignements sur le système de votre terminal.

NAVIGATION

Écran de veille -> Panneau de configuration icône -> Renseignements sur le système

| INVITE DU PORTAIL     | DONNÉES                                                                          | EXPLICATION |
|-----------------------|----------------------------------------------------------------------------------|-------------|
| Afficher ou imprimer? | Sélectionnez de quelle manière<br>vous voulez examiner les rensei-<br>gnements : |             |
|                       | AFFICHER                                                                         |             |
|                       | IMPRIMER                                                                         |             |

# Configuration

| Comment puis-je exécuter les rapports de configuration?                   |                                                                                                    |                                                                                            |  |  |  |  |
|---------------------------------------------------------------------------|----------------------------------------------------------------------------------------------------|--------------------------------------------------------------------------------------------|--|--|--|--|
| Cette option vous permet d'impr<br>activées.                              | Cette option vous permet d'imprimer un rapport répertoriant les options configurables qui ont été activées. |                                                                                            |  |  |  |  |
| NAVIGATION                                                                |                                                                                                    |                                                                                            |  |  |  |  |
| Écran de veille -> Pan<br>appuyez sur le rapport<br>• Communication       | neau de configuration icône -><br>: choisi :<br>is •<br>/bâto 1                                             | Rapports de configuration, puis<br>Intervalles BIN de carte                                |  |  |  |  |
| Paramètres de l                                                           | 'hôto 2                                                                                                    |                                                                                            |  |  |  |  |
| • Falameties de l                                                         |                                                                                                    |                                                                                            |  |  |  |  |
| INVITE DU PORTAIL                                                         | DONNEES                                                                                                    | EXPLICATION                                                                                |  |  |  |  |
| Vous ne voyez cett                                                        | COMMUNICATIONS<br>te option que si vous avez sélectionne                                                    | é Communications                                                                           |  |  |  |  |
| Imprimer le rapport de configuration?                                     | Sélectionnez l'une des<br>options suivantes :                                                               | Le rapport sélectionné<br>s'imprime.                                                       |  |  |  |  |
|                                                                           | • NON                                                                                                    |                                                                                            |  |  |  |  |
|                                                                           | • OUI                                                                                                    |                                                                                            |  |  |  |  |
| Vous ne voyez cette op                                                    | PARAMÉTRES DE L'HÔTE 1<br>tion que si vous avez sélectionné les                                             | paramètres de l'hôte 1                                                                     |  |  |  |  |
| Tous<br><code commerçant="" du="" nom<br="" –="">du commercant&gt;</code> | Sélectionnez l'une des options<br>suivantes :<br>• Tous                                                     | Appuyez sur <b>tous</b> et tous les commerçants sont affichés ou imprimés.                 |  |  |  |  |
| <code commerçant="" du="" nom<br="" –="">du commerçant&gt;</code>         | Commerçant     individuel.                                                                                  | Appuyez sur <b>commerçant</b><br><b>individuel</b> et seul ce<br>commercant est affiché ou |  |  |  |  |
| <code commerçant="" du="" nom="" –=""></code>                             |                                                                                                    | imprimé.                                                                                   |  |  |  |  |
| <tous> <commerçant<br>individuel&gt;</commerçant<br></tous>               | Sélectionnez l'une des options suivantes :                                                                  | Le rapport sélectionné<br>s'imprime.                                                       |  |  |  |  |
| Imprimer le rapport de configuration?                                     | <ul><li>NON</li><li>OUI</li></ul>                                                                           |                                                                                            |  |  |  |  |

|                                                                                                    | PARAMÈTRES DE L'HÔTE 2                                                                                                    |                                                                                                    |
|----------------------------------------------------------------------------------------------------|----------------------------------------------------------------------------------------------------|----------------------------------------------------------------------------------------------------|
| Vous ne voyez cette op<br>Tous<br>Paramètres généraux<br><code commerçant="" du="" nom<br="" –="">du commerçant&gt;<br/><code commerçant="" du="" nom<br="" –="">du commerçant&gt;<br/><code commerçant="" du="" nom<br="" –="">du commerçant&gt;</code></code></code> | <ul> <li>ition que si vous avez selectionne les<br/>Sélectionnez l'une des options<br/>suivantes : <ul> <li>Tous</li> <li>Paramètres généraux</li> <li>Commerçant<br/>individuel.</li> </ul> </li> </ul> | parametres de l'hote 2<br>Appuyez sur <b>tous</b> et tous les<br>commerçants sont affichés ou<br>imprimés.<br>Si vous appuyez sur <b>Paramètres</b><br><b>généraux</b> , seuls les paramètres<br>généraux sont affichés ou<br>imprimés.<br>Appuyez sur <b>commerçant</b><br><b>individuel</b> et seul ce<br>commerçant est affiché ou<br>imprimé. |
| <tous> <commerçant<br>individuel&gt;<br/>Imprimer le rapport de<br/>configuration?</commerçant<br></tous>                                                                                                    | Sélectionnez l'une des options<br>suivantes :<br>• NON<br>• OUI                                                                                                    | Le rapport sélectionné<br>s'imprime.                                                                                                    |
| Vous ne voyez cette op                                                                                                    | INTERVALLES BIN DE CARTE<br>tion que si vous avez sélectionné les                                                                                                    | intervalles BIN de carte                                                                                                    |
| Tous<br><code commerçant="" du="" nom<br="" –="">du commerçant&gt;<br/><code commerçant="" du="" nom<br="" –="">du commerçant&gt;<br/><code commerçant="" du="" nom<br="" –="">du commerçant&gt;</code></code></code>                                                  | Sélectionnez l'une des options<br>suivantes :<br>• Tous<br>• Commerçant<br>individuel.                                                                                                    | Si vous appuyez sur <b>Tous</b> , tous<br>les commerçants sont affichés<br>ou imprimés.<br>Si vous appuyez sur un<br><b>commerçant individuel</b> , seul<br>ce commerçant est affiché ou<br>imprimé.                                                                                                    |
| <tous> <commerçant<br>individuel&gt;<br/>Imprimer le rapport de<br/>configuration?</commerçant<br></tous>                                                                                                    | Sélectionnez l'une des options<br>suivantes :<br>• NON<br>• OUI                                                                                                    | Le rapport sélectionné<br>s'imprime.                                                                                                    |
| Vous ne vovez cette                                                                                                    | PARAMÈTRES EMV                                                                                                    | les paramètres FMV                                                                                                    |
| Tous<br>Avec contact EMV<br>Sans contact EMV                                                                                                    | Sélectionnez l'une des options<br>suivantes :<br>• Tous<br>• Avec contact EMV<br>• Sans contact EMV                                                                                                    | Sélectionnez <b>TOUT</b> pour<br>imprimer les renseignements<br>avec contact EMV et sans<br>contact EMV. Autrement,<br>sélectionnez le type de rensei-<br>gnements EMV que vous voulez<br>examiner.                                                                                                    |
| Imprimer les rapports de<br>configuration?                                                                                                    | Sélectionnez l'une des options<br>suivantes :<br>• NON<br>• OUI                                                                                                    | Appuyez sur <b>OUI</b> pour imprimer<br>le rapport.                                                                                                    |

| <b>CLÉS PUBLIQUES EMV</b><br>Vous ne voyez cette option que si vous avez sélectionné les clés publiques EMV   |                                                                 |                                                                                                    |  |  |  |  |
|----------------------------------------------------------------------------------------------------|-----------------------------------------------------------------|----------------------------------------------------------------------------------------------------|--|--|--|--|
| <code commerçant="" du=""><br/><code commerçant="" du=""><br/><code commerçant="" du=""></code></code></code> | Sélectionnez un des codes de commerçants.                       | Sélectionnez le <b>code de</b><br><b>commerçant</b> dont vous voulez<br>examiner les clés publiques<br>EMV. |  |  |  |  |
| <commerçant individuel=""><br/>Imprimer le rapport de<br/>configuration?</commerçant>                         | Sélectionnez l'une des options<br>suivantes :<br>• NON<br>• OUI | Le rapport sélectionné<br>s'imprime.                                                                        |  |  |  |  |

### Comment puis-je passer à un type de connexion à haute vitesse?

Cette option vous permet de passer à un type de connexion à haute vitesse en utilisant une adresse IP dynamique (DHCP) ou une adresse IP statique.

### NAVIGATION

Écran de veille -> **Panneau de configuration** icône -> Paramètres -> Communications -> Configuration du type de connexion -> Internet haute vitesse

| INVITE DU PORTAIL      | DONNÉES                        | EXPLICATION                    |  |  |
|------------------------|--------------------------------|--------------------------------|--|--|
| Adresse IP du terminal | Sélectionnez l'une des options | Sélectionnez le type de        |  |  |
| Mode d'attribution     | suivantes :                    | communication que vous désirez |  |  |
|                        | IP statique                    | utiliser.                      |  |  |
|                        | • DHCP                         | Votre fournisseur de service   |  |  |
|                        |                                | Internet (FSI) sera en mesure  |  |  |
|                        |                                | de vous indiquer quel type de  |  |  |
|                        |                                | connexion vous utilisez.       |  |  |

### IP STATIQUE

Vous ne voyez cette option que si vous avez sélectionné IP statique

| Entrer adresse IP<br>terminal<br>000.000.000.000               | Entrez l' <b>adresse IP</b> et appuyez sur<br><b>OK</b> .                                        | Cette adresse est fournie par votre<br>fournisseur de services Internet<br>(FSI) et elle contient 12 chiffres. |
|----------------------------------------------------------------|--------------------------------------------------------------------------------------------------|----------------------------------------------------------------------------------------------------|
| Entrer masque de<br>sous-réseau du terminal<br>000.000.000.000 | Entrez l'adresse du <b>masque de</b><br>sous-réseau et appuyez sur OK.                           | Cette adresse est fournie par votre<br>fournisseur de services Internet<br>(FSI) et elle contient 12 chiffres. |
| Entrer passerelle du<br>terminal par défaut<br>000.000.000.000 | Entrez l'adresse de la <b>passerelle</b><br>du terminal par défaut et<br>appuyez sur <b>OK</b> . | Cette adresse est fournie par votre<br>fournisseur de services Internet<br>(FSI) et elle contient 12 chiffres. |
| Entrer DNS du terminal<br>000.000.000.000                      | Entrez l'adresse <b>DNS du terminal</b><br>et appuyez sur <b>OK</b> .                            | Cette adresse est fournie par votre<br>fournisseur de services Internet<br>(FSI) et elle contient 12 chiffres. |
| Veuillez patienter                                             |                                                                                                  | Le système traite votre adresse<br>IP, puis vous ramène au menu<br>précédent.                                  |
|                                                                |                                                                                                  | Une icône d'ordinateur apparaît<br>dans le coin supérieur droit<br>de l'écran.                                 |

### DHCP

Vous ne voyez cette option que si vous avez sélectionné DHCP

Veuillez patienter...

Le système détecte votre adresse IP, puis vous ramène au menu précédent.

Une fois la détection terminée, une icône d'ordinateur apparaît dans le coin supérieur droit de l'écran.

### Comment puis-je passer à la connexion commutée?

--

Cette option vous permet de configurer votre terminal pour les communications commutées.

NAVIGATION

| Écran de veille -> <b>Panneau de configuration</b> icône -> Paramètres -> Communications -> Configuration du type de connexion -> Accès commuté |                                                                                                 |                                                                                                    |  |  |  |
|----------------------------------------------------------------------------------------------------|-------------------------------------------------------------------------------------------------|----------------------------------------------------------------------------------------------------|--|--|--|
| INVITE DU PORTAIL                                                                                                    | DONNÉES                                                                                         | EXPLICATION                                                                                                    |  |  |  |
| Entrer<br>Numéro de téléphone<br>de l'hôte 2                                                                                                    | Entrez le numéro de téléphone requis pour effectuer des transactions et appuyez sur <b>OK</b> . |                                                                                                    |  |  |  |
| Préfixe de composition                                                                                                    | Entrez le <b>préfixe de composition</b><br>(si requis) et appuyez sur <b>OK</b> .               | Communiquez avec le gérant de<br>votre immeuble pour savoir un<br>préfixe de composition est requis<br>dans votre immeuble. |  |  |  |
|                                                                                                    |                                                                                                 | Ensuite, l'icône d'ordinateur<br>disparaît du coin supérieur droit<br>de l'écran.                                           |  |  |  |

| Comme      | Comment puis-je modifier les paramètres de ma connexion commutée? |                                                                                                   |                                                        |  |  |  |
|------------|-------------------------------------------------------------------|---------------------------------------------------------------------------------------------------|--------------------------------------------------------|--|--|--|
| Cette opti | on vous permet                                                    | de modifier les paramètres de votre c                                                             | onnexion commutée.                                     |  |  |  |
| NAVIGAT    | ION                                                               |                                                                                                   |                                                        |  |  |  |
| ŝ          | Écran de veille -><br>Paramètres de c                             | Panneau de configuration icône -><br>omposition, puis sélectionnez l'une d                        | Paramètres -> Communications -> es options suivantes : |  |  |  |
| く<br>し     | <ul> <li>Mode par</li> </ul>                                      | ligne commutée                                                                                    |                                                        |  |  |  |
|            | Régler la                                                         | tonalité                                                                                          |                                                        |  |  |  |
|            | <ul> <li>Préfixe de</li> </ul>                                    | composition                                                                                       |                                                        |  |  |  |
| INVITE D   | J PORTAIL                                                         | DONNÉES                                                                                           | EXPLICATION                                            |  |  |  |
|            |                                                                   | MODE PAR LIGNE COMMUTÉ                                                                            | E                                                      |  |  |  |
|            | Vous ne voyez cet                                                 | te option que si vous avez sélectionné le                                                         | mode par ligne commutée                                |  |  |  |
| SIGNAL     | PULSATION                                                         | Sélectionnez le <b>mode par ligne</b><br><b>commutée</b> utilisé par votre ligne<br>téléphonique. |                                                        |  |  |  |

|                        | <b>RÉGLER LA TONALITÉ</b><br>Vous ne voyez cette option que si vous avez sélectionné régler la tonalité |                                                                                                    |                                                             |  |  |  |
|------------------------|----------------------------------------------------------------------------------------------------|----------------------------------------------------------------------------------------------------|-------------------------------------------------------------|--|--|--|
| ACTIVER                | DÉSACTIVER                                                                                              | Cette option active ou désactive<br>l'envoi direct à votre boîte vocale<br>durant un appel qui pourrait<br>interrompre une transaction. |                                                             |  |  |  |
| PRÉFIXE DE COMPOSITION |                                                                                                    |                                                                                                    |                                                             |  |  |  |
|                        | vous ne voyez c                                                                                         | ette option que si vous avez selectionne                                                                                                | le prenxe de composition.                                   |  |  |  |
| Préfixe de             | composition                                                                                             | Entrez le <b>préfixe de composition</b><br>(si requis) et appuyez sur <b>OK</b> .                                                       | Communiquez avec le gérant de votre immeuble pour savoir un |  |  |  |

# Dépannage

# Messages d'erreur

### Quels sont les messages d'erreur qui s'affichent sur l'écran du terminal?

Les messages d'erreur qui s'affichent à l'écran du terminal sont répertoriés ci-dessous, ainsi que les actions requises pour les résoudre.

| $\bigcirc$ | ٠ | Certa | ines erreu | rs son   | t facilem      | ent identifiable | s et v | ous | pouvez  | les corriger in | nméc | liatement. |
|------------|---|-------|------------|----------|----------------|------------------|--------|-----|---------|-----------------|------|------------|
|            |   | Pour  | d'autres,  | vous     | devrez         | communiquer      | avec   | le  | Service | d'assistance    | des  | Solutions  |
|            |   | aux c | ommerçar   | nts de ' | TD au <b>1</b> | 800 363-1163.    |        |     |         |                 |      |            |

| CODES D'ERREUR | EXPLICATION                                                                                                    | ACTION REQUISE                                                                                                    |
|----------------|----------------------------------------------------------------------------------------------------|----------------------------------------------------------------------------------------------------|
| Erreur 801     | Pendant le téléchargement des<br>paramètres généraux, le serveur a<br>retourné une erreur dans le corps<br>du message. | Veuillez tenter de nouveau la transaction. Si l'erreur se reproduit, veuillez communiquer avec le Service d'assistance. |
| Erreur 802     | Pendant le téléchargement des<br>paramètres généraux, les données<br>ont été corrompues.                               | Veuillez tenter de nouveau la transaction. Si l'erreur se reproduit, veuillez communiquer avec le Service d'assistance. |
| Erreur 803     | Pendant le téléchargement des<br>paramètres généraux, la validation<br>d'un paramètre a échoué.                        | Veuillez tenter de nouveau la transaction. Si l'erreur se reproduit, veuillez communiquer avec le Service d'assistance. |
| Erreur 901     | Pendant le téléchargement des<br>paramètres généraux, certaines clés<br>publiques EMV étaient absentes du<br>fichier.  | Veuillez tenter de nouveau la transaction. Si l'erreur se reproduit, veuillez communiquer avec le Service d'assistance. |
| Erreur 902     | Pendant le téléchargement des<br>paramètres généraux, une erreur a<br>été détectée dans les clés publiques<br>EMV.     | Veuillez tenter de nouveau la transaction. Si l'erreur se reproduit, veuillez communiquer avec le Service d'assistance. |
| Erreur 903     | Pendant le téléchargement des<br>paramètres généraux, une erreur<br>a été détectée dans les paramètres<br>EMV.         | Veuillez tenter de nouveau la transaction. Si l'erreur se reproduit, veuillez communiquer avec le Service d'assistance. |

| Erreur 904                                                              | Pendant le téléchargement des<br>paramètres généraux, une erreur<br>a été détectée dans les paramètres<br>RFID. | Veuillez tenter de nouveau la transaction. Si l'erreur se reproduit, veuillez communiquer avec le Service d'assistance. |
|-------------------------------------------------------------------------|----------------------------------------------------------------------------------------------------|----------------------------------------------------------------------------------------------------|
| Configuration non<br>valide – <paramètre<br>Code/Nom&gt;</paramètre<br> | Pendant le téléchargement des<br>paramètres généraux, un test de<br>validation a échoué.                        | Veuillez tenter de nouveau la transaction. Si l'erreur se reproduit, veuillez communiquer avec le Service d'assistance. |

Si vous faites face à un problème avec l'appareil que vous ne pouvez résoudre, veuillez suivre les étapes suivantes :

- 1. Communiquez avec le Service d'assistance des Solutions aux commerçants de TD en composant le 1 800 363-1163.
- 2. Fournissez le code principal de l'appareil.
- **3.** Donnez le code du commerçant de la personne qui appelle ou qui a le problème (si nécessaire).

## Rapports

| Comment puis-je exécuter les rapports de diagnostic?                                                                                                    |                               |                                                                                           |
|----------------------------------------------------------------------------------------------------|-------------------------------|-------------------------------------------------------------------------------------------|
| Il s'agit de lancer une numérisation de diagnostic du terminal et du clavier NIP et de fournir<br>ensuite un rapport. Habituellement, vous ne devez exécuter ce type de rapport que si le Service<br>d'assistance vous demande de le faire. |                               |                                                                                           |
| NAVIGATION                                                                                                    |                               |                                                                                           |
| Écran de veille -> Panneau de configuration icône -> rapport de diagnostic, puis sélectionnez l'une des options suivantes :                                                                                                    |                               |                                                                                           |
| • Téléc journal pr                                                                                                    | • ob                          | Impr. rapport diagnostics                                                                 |
| _                                                                                                    |                               | Transactions                                                                              |
|                                                                                                    |                               | Communications                                                                            |
|                                                                                                    |                               | Mémoire                                                                                   |
|                                                                                                    |                               | <ul> <li>Journal général</li> </ul>                                                       |
| INVITE DU PORTAIL                                                                                                    | DONNÉES                       | EXPLICATION                                                                               |
| TÉLÉC JOURNAL PROB                                                                                                    |                               |                                                                                           |
| Vous ne voyez cette option que si vous avez sélectionné le téléchargement du journal problème.                                                                                                    |                               |                                                                                           |
|                                                                                                    |                               | Le journal est téléchargé. Le Service<br>d'assistance de TD doit accéder à<br>ce fichier. |
| TRANSACTIONS/ COMMUNICATIONS/ JOURNAL GÉNÉRAL                                                                                                    |                               |                                                                                           |
| Vous ne voyez cette option que si vous avez sélectionné les transactions, les communications ou le journal général                                                                                                    |                               |                                                                                           |
| Nb total dossiers : #                                                                                                    | Entrez le <b>nombre de</b>    | e L'écran affiche l'étendue du                                                            |
| Nb dossiers à imp                                                                                                    | dossiers à imprimer, puis     | s nombre des dossiers que vous                                                            |
| <nb></nb>                                                                                                    | appuyez sur <b>IMPRIMER</b> . | pouvez choisir pour cette requete.                                                        |
|                                                                                                    |                               | Appuyez sur <b>CORR</b> pour effacer ce champ.                                            |
| MÉMOIRE                                                                                                    |                               |                                                                                           |
| Vous ne voyez cette option que si vous avez sélectionné la mémoire.                                                                                                    |                               |                                                                                           |
|                                                                                                    |                               | Le journal de mémoire commence<br>immédiatement à s'imprimer.                             |